Crésus Lohnbuchhaltung

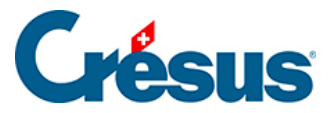

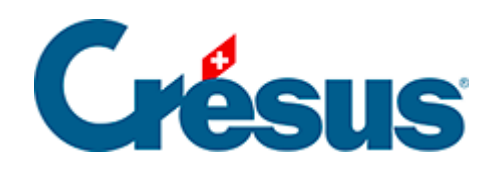

## **Crésus Lohnbuchhaltung**

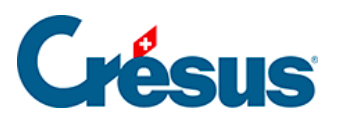

## 3.11 - Einen Lohn löschen

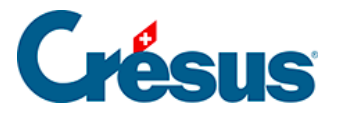

## 3.11 - Einen Lohn löschen

- Wählen Sie den November-Lohn für Bernhard ACKERMANN und verwenden Sie den Befehl Personal > Ausgewählten Lohn löschen. Die Tastenkombination Ctrl + Delete hat dieselbe Funktion.
- Tun Sie dasselbe mit seinem Juli-Lohn: Der Lohn ist gesperrt, denn nach Juli wurden bereits Löhne eingegeben. Sie können diesen Lohn nur im Verwaltermodus löschen (§19.6 Mode complet, mode simplifié).
- Löschen Sie auch den November-Lohn von Priska AMSTUTZ.

Ist ein Lohn bereits verbucht, können Sie ihn nicht mehr löschen. Dafür muss zuerst die Verbuchung widerrufen werden (§6 Comptabiliser les salaires).